## How to Import Invoices from Origin

Before you proceed to the following steps, make sure that other necessary records from Origin, such as Customer, Ship Via, and Company Location, has already been imported. Refer to How to Import from Origin.

- 1. Open the Import Invoice from Origin screen via Sales | Import Invoices from Origin menu.
- 2. Provide the Date Range of the Invoices you want to import.
- 3. Click the Import button

| Import Invoices from Origin                 | ^ X |  |  |  |  |  |  |  |
|---------------------------------------------|-----|--|--|--|--|--|--|--|
| Import Close                                |     |  |  |  |  |  |  |  |
| Details                                     |     |  |  |  |  |  |  |  |
| Select the date range of Invoices to import |     |  |  |  |  |  |  |  |
| From To                                     |     |  |  |  |  |  |  |  |
| Date Range: 10/01/2015 🔤 10/31/20           | 015 |  |  |  |  |  |  |  |
| ⑦ ✿ ♀ Keady                                 | ]   |  |  |  |  |  |  |  |

- 4. The system will inform you of the total number of records to be imported. Click Yes button on the message.
- 5. Once the process is completed, click Yes button on the confirmation message.

Note that only posted Invoices will be imported.

- 1. Open the Import Invoice from Origin screen via Sales | Import Invoices from Origin menu.
- 2. Provide the Date Range of the Invoices you want to import.
- 3. Click the Import toolbar button.

|                                             | Import Invoices from Origin               |                                                         |                  |                                              |            |  |  |  |
|---------------------------------------------|-------------------------------------------|---------------------------------------------------------|------------------|----------------------------------------------|------------|--|--|--|
|                                             | Import Clo                                | 2<br>Ise                                                |                  |                                              |            |  |  |  |
| Select the date range of Invoices to import |                                           |                                                         |                  |                                              |            |  |  |  |
|                                             | From                                      |                                                         | To               |                                              |            |  |  |  |
|                                             |                                           | From                                                    |                  | То                                           |            |  |  |  |
|                                             | Date Range:                               | From<br>10/01/2014                                      |                  | To<br>10/31/2014                             |            |  |  |  |
|                                             | Date Range:                               | From<br>10/01/2014<br>Ready                             |                  | To<br>10/31/2014                             |            |  |  |  |
| . T                                         | Date Range:<br>② 😒 👷<br>he system will ir | From<br>10/01/2014<br>Ready<br>form you of the total nu | Imber of records | To<br>10/31/2014<br>to be imported. Click Ye | es button. |  |  |  |

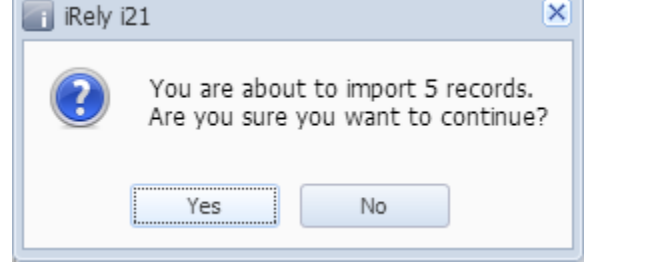

5. Once the process is completed, click Yes button on the message.

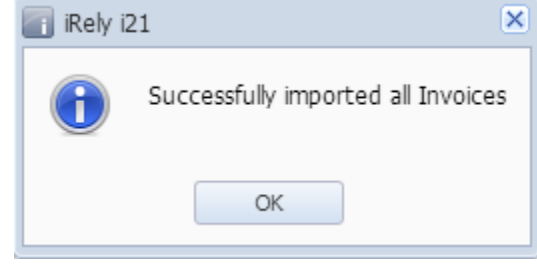

Note that only posted Invoices will be imported.

Before you proceed to the following steps, make sure that other necessary records from Origin, such as Customer, Ship Via, and Company Location, has already been imported. Refer to How to Import from Origin.

- 1. Open the Import Invoice from Origin screen via Accounts Receivable > Activities > Import Invoices from Origin menu.
- 2. Provide the Date Range of the Invoices you want to import.

| 3. | С            | lick the Import too | olbar button.                           |                          |           |                             |        |  |
|----|--------------|---------------------|-----------------------------------------|--------------------------|-----------|-----------------------------|--------|--|
|    |              | 🔚 Import Invo       | oices from Origin                       |                          |           |                             | ××     |  |
|    | Import Close |                     |                                         |                          |           |                             |        |  |
|    |              |                     | Select the date ra                      | nge of Ir                | voice     | es to import                |        |  |
|    |              |                     | From                                    |                          | То        |                             |        |  |
|    |              | Date Range:         | 10/01/2014                              |                          | 10/3      | 1/2014                      | •      |  |
|    |              | 🕜 🔮 🏆 R             | eady                                    |                          |           |                             |        |  |
| 4. | Т            | he system will info | rm you of the total numbe               | er of records            | to be ir  | nported. Click <b>Yes</b> b | utton. |  |
|    | 1            | 👔 iRely i21         |                                         |                          | ×         |                             |        |  |
|    |              | You<br>Are          | are about to impor<br>you sure you want | t 5 record<br>to continu | s.<br>ie? |                             |        |  |
|    |              |                     | Yes No                                  |                          |           |                             |        |  |
| 5. | 0            | nce the process is  | completed, click Yes bu                 | <b>tton</b> on the r     | nessag    | e.                          |        |  |
|    | 1            | 👔 iRely i21         |                                         | ×                        |           |                             |        |  |
|    |              | Suc                 | cessfully imported al                   | Invoices                 |           |                             |        |  |
|    |              |                     | ОК                                      |                          |           |                             |        |  |

Note that only posted Invoices will be imported.